### Pour déplacer une légende au moyen de la boîte de dialogue Légende :

- Sélectionnez le graphe voulu, puis choisissez l'option Légende du menu Graphe. ou
- 1. Cliquez deux fois sur la légende.
- 2. Au besoin, cliquez sur l'onglet Position légende.
- 3. Cliquez sur l'icône voulue dans la page Position légende.
- 4. Cliquez sur OK.

# Pour supprimer un graphe ou un objet de graphe :

- 1. Sélectionnez le graphe ou l'objet de graphe avec la souris.
- 2. Appuyez sur SUPPR.

# Pour définir une nouvelle série de légende :

- 1. Sélectionnez le graphe.
- 2. Choisissez l'option Séries du menu Graphe.
- Dans la boîte de dialogue Séries de graphe, sélectionnez la zone de texte Légende et redéfinissez l'emplacement de la série de légende.
- 4. Cliquez sur OK.

### Pour changer l'apparence d'un objet de graphe :

- 1. Cliquez deux fois sur l'objet de graphe considéré.
- Dans la boîte de dialogue des propriétés, choisissez les options voulues dans la ou les pages appropriées.
- 3. Cliquez sur OK.

# Pour ajouter un encadré texte à un graphe :

- 1. Cliquez deux fois sur la bordure du graphe.
- 2. Cliquez sur l'outil Texte de la barre d'outils.

- Amenez le pointeur dans le graphe, puis faites glisser la souris de manière à tracer l'encadré des dimensions voulues.
- Cliquez dans le graphe pour créer un encadré ayant les dimensions par défaut.
- 4. Entrez le texte.
- 5. Cliquez à l'extérieur de l'encadré texte pour le désélectionner.

#### Pour modifier un encadré texte :

- 1. Cliquez deux fois sur l'encadré visé.
- 2. Choisissez les options voulues dans la ou les pages appropriées de la boîte de dialogue Encadré texte.
- 3. Cliquez sur OK.

### Pour ajouter des libellés de série à un graphe :

Graphe sectoriel

- 1. Cliquez deux fois sur la série de données.
- 2. Cliquez sur l'onglet Options libellé de la boîte de dialogue Graphe Sectoriel.
- Dans la page Options libellé, sélectionnez la case d'option voulue de la zone Libellés de données.
- 4. Cliquez sur OK.

Graphe Histogramme, Lignes ou Aires

- 1. Cliquez deux fois sur la série de données.
- Dans la boîte de dialogue qui s'affiche, assurez-vous que la page Options séries est active.
- Entrez une série dans la zone de texte Série de libellés ou servezvous du mode pointeur pour sélectionner un bloc de libellés.
- 4. Cliquez sur OK.